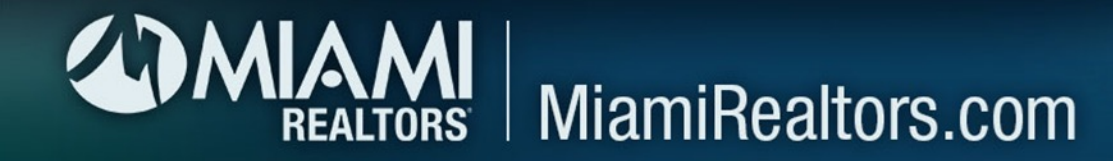

How do you post your Open House listings for The 12 **Busiest Days in** South Florida?

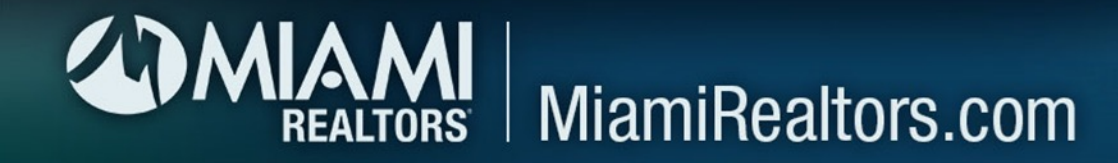

## 1. Click on the MLS ADD/EDIT icon on your MIAMI Dashboard

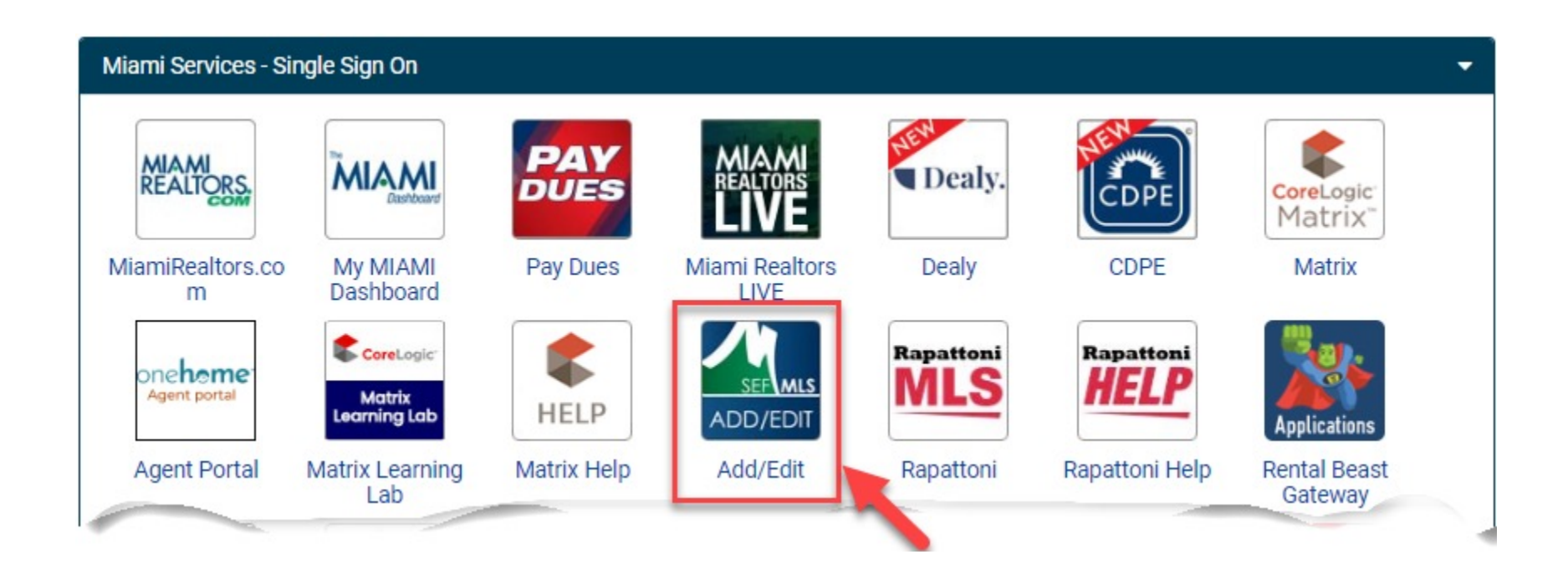

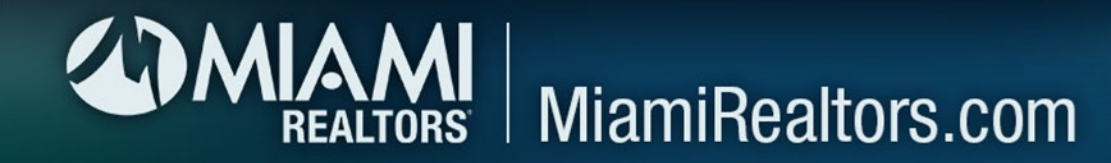

## 2. Enter your listing number into "Quick Modify" and select "Edit"

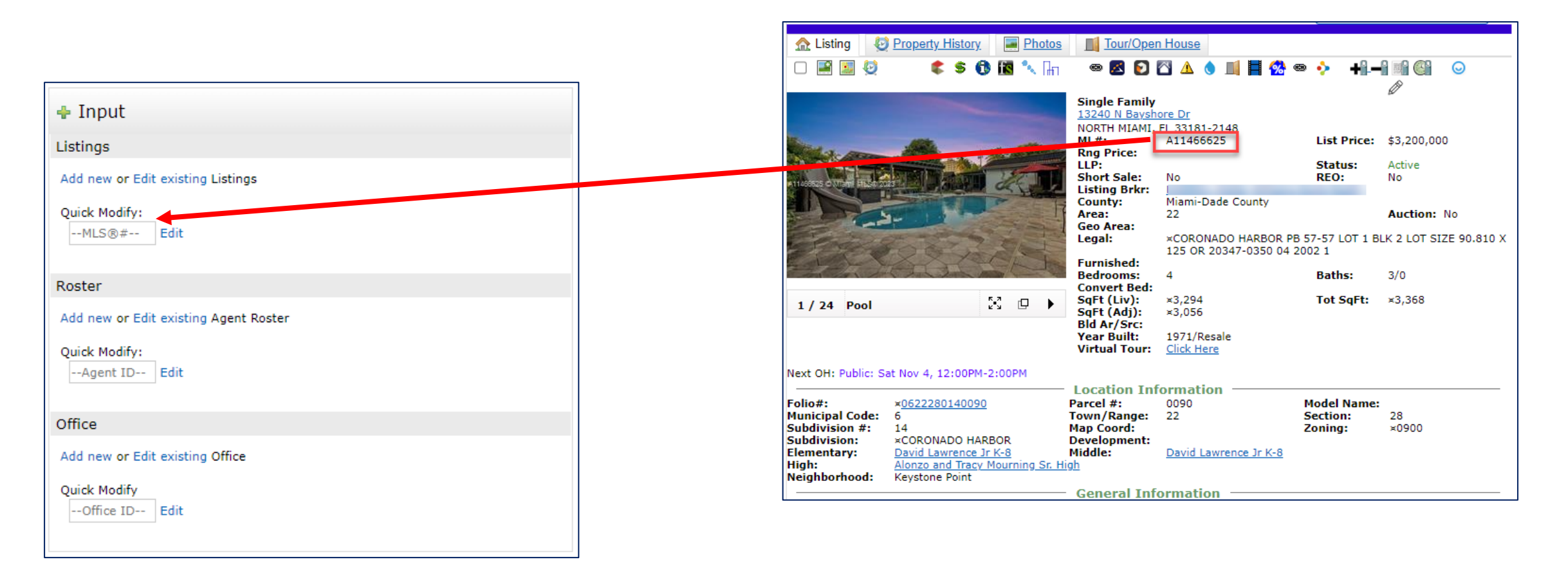

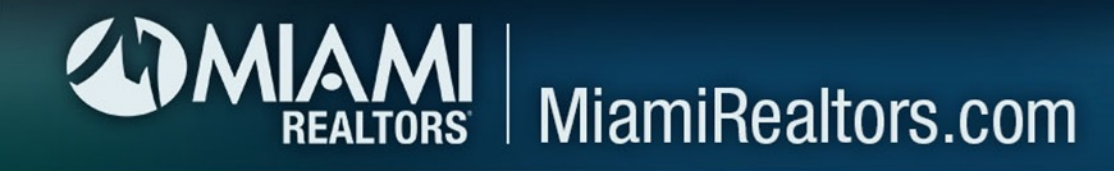

3. Select "Open Houses" from the list of choices 4. Enter all the Open House and "Public" info for that property and click on "Submit Listing" to post the **Open House on Matrix** 

| Open House Type                                          | Date                                               | 菌?                                  | Start Time               |                 | $\bigcirc$ |        |
|----------------------------------------------------------|----------------------------------------------------|-------------------------------------|--------------------------|-----------------|------------|--------|
| Active<br>Yes 🗸 ?                                        |                                                    |                                     | End Time                 |                 | 0          |        |
| IMPORTANT: Failure to cha<br>transmission to third party | nge Active field to NO l<br>sites as a scheduled/a | before deleting/<br>vailable Open H | cancelling an (<br>ouse. | Open House will | allow      |        |
| Description                                              |                                                    |                                     |                          |                 |            | Delete |
|                                                          |                                                    |                                     | ?                        |                 |            | Delete |
| Characters Remaining: 255                                |                                                    |                                     |                          |                 |            |        |
| Live Stream/Recorded Ope                                 | n House URL                                        |                                     |                          |                 |            |        |
|                                                          |                                                    |                                     |                          |                 | $\odot$    |        |
|                                                          |                                                    |                                     |                          |                 |            | More   |
|                                                          |                                                    |                                     |                          |                 |            |        |
|                                                          |                                                    |                                     |                          |                 |            |        |
|                                                          |                                                    |                                     |                          |                 |            |        |
|                                                          |                                                    |                                     |                          |                 |            |        |

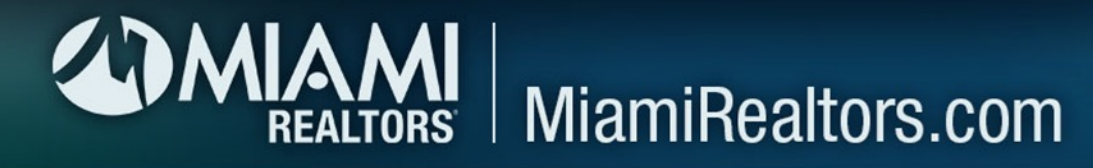

## 5. Your Open House Listing will automatically go to SouthFloridaOpenHouseSearch.com

|                                                     |                                      | Open House                                                                                            |                                                                                                    |                                                             |                                                                                                   |                                                |                                    |                             |
|-----------------------------------------------------|--------------------------------------|----------------------------------------------------------------------------------------------------|----------------------------------------------------------------------------------------------------|-------------------------------------------------------------|---------------------------------------------------------------------------------------------------|------------------------------------------------|------------------------------------|-----------------------------|
| 13240 N BAYSHORE DR                                 |                                      |                                                                                                    |                                                                                                    |                                                             |                                                                                                   |                                                |                                    |                             |
| Open House Informatio                               | n                                    |                                                                                                    |                                                                                                    |                                                             |                                                                                                   |                                                |                                    |                             |
| Open House Date:                                    | 11/04/2023                           | 3                                                                                                    |                                                                                                    |                                                             |                                                                                                   |                                                |                                    |                             |
| Open House Time:                                    | 12:00PM-2                            | :00PM                                                                                                 | Aller Street                                                                                                    | the state of the                                            | STATISTICS .                                                                                      |                                                |                                    |                             |
| Open House Active:                                  | Yes                                  |                                                                                                    |                                                                                                    |                                                             |                                                                                                   |                                                |                                    |                             |
| Open House Type:                                    | Public                               | 🏠 Listing 🛛 🙋                                                                                         | Property History                                                                                                    | Photos                                                      | Tour/Oper                                                                                         | <u>1 House</u>                                 |                                    |                             |
|                                                     |                                      | - 🛋 🔝 🙋                                                                                               | ¢ \$ (                                                                                                    | 🕽 🖪 🔨 🖿                                                     | ا 🔇 🖄 🐵                                                                                           | 🖄 🛆 💧 🔟 📕 🥵 🖷                                  | » ∻ +¶_–                           |                             |
| Directions: Use GPS Description:                    |                                      |                                                                                                    |                                                                                                    |                                                             | Single Family<br><u>13240 N Baysh</u><br>NORTH MIAMI<br>ML#:<br>Rng Price:<br>LLP:<br>Short Sale: | No                                             | List Price:<br>Status:<br>REO:     | \$3,200,000<br>Active<br>No |
| Property Information                                |                                      |                                                                                                    | -                                                                                                    |                                                             | County:<br>Area:                                                                                  | l<br>Miami-Dade County<br>22                   |                                    | Auction: No                 |
| MLS #:<br>Area:                                     | A1146662<br>22                       | Stop 2                                                                                                | 284                                                                                                    |                                                             | Legal:                                                                                            | ×CORONADO HARBOR PB<br>125 OR 20347-0350 04 20 | 57-57 LOT 1 BL<br>002 1            | K 2 LOT SIZE 90.810 X       |
| City/Zip:                                           | North Miar                           |                                                                                                    |                                                                                                    | and the second second                                       | Bedrooms:                                                                                         | 4                                              | Baths:                             | 3/0                         |
| Property Type:<br>Listing Office:<br>Listing Agent: | Single Fam<br>KWER01/K<br>Kimberly K | 1 / 24 Pool                                                                                           |                                                                                                    | κ.».<br>κ.».                                                | Convert Bed:<br>SqFt (Liv):<br>SqFt (Adj):<br>Bld Ar/Src:<br>Voas Built:                          | ×3,294<br>×3,056                               | Tot SqFt:                          | ×3,368                      |
| Bedrooms:                                           | 4                                    |                                                                                                    |                                                                                                    |                                                             | Virtual Tour:                                                                                     | Click Here                                     |                                    |                             |
| Full Baths:                                         | 3                                    | Next Old Public Co                                                                                    |                                                                                                    | 2.000                                                       |                                                                                                   |                                                |                                    |                             |
| Half Baths:                                         | 0                                    | Next OH: Public: Sa                                                                                   | at Nov 4, 12:00PM                                                                                                    | -2:00PM                                                     | Location Inf                                                                                      | ormation                                       |                                    |                             |
|                                                     |                                      | Folio#:<br>Municipal Code:<br>Subdivision #:<br>Subdivision:<br>Elementary:<br>High:<br>Neighborhood: | × <u>0622280140090</u><br>6<br>14<br>×CORONADO HA<br><u>David Lawrence</u><br><u>Alonzo and Tracy</u><br>Keystone Point | <u>v</u><br>RBOR<br>J <u>r K-8</u><br><u>Mourning Sr. H</u> | Parcel #:<br>Town/Range:<br>Map Coord:<br>Development:<br>Middle:<br>igh                          | David Lawrence Jr K-8                          | Model Name:<br>Section:<br>Zoning: | 28<br>×0900                 |
| General Information                                 |                                      |                                                                                                    |                                                                                                    |                                                             |                                                                                                   |                                                |                                    |                             |

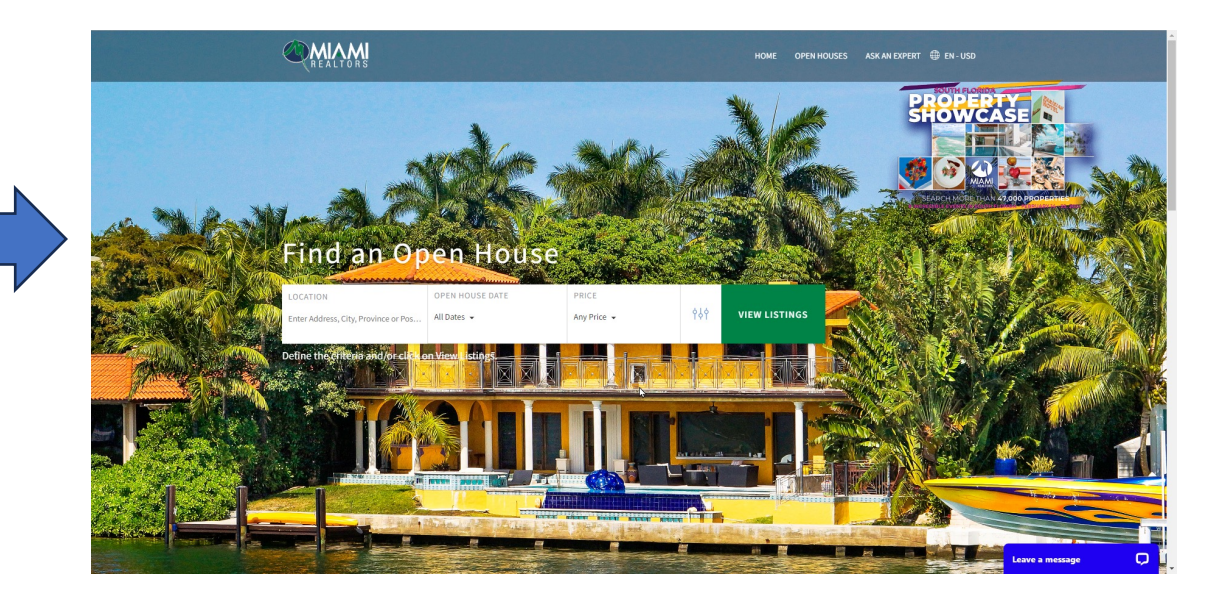